## Importer un fichier de contacts

by LegalBox

### Importer un fichier de contacts

Connectez-vous en tant qu'administrateur puis cliquez sur l'onglet « administration » en haut à gauche de l'interface (l'explication suivante correspond à la version 4.1)

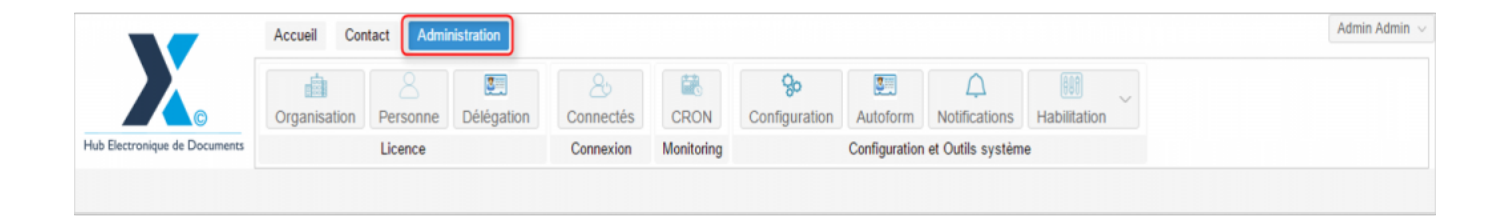

Pour accéder à toutes les **fonctions de paramétrage** de votre organisation, rendez-vous sur le menu de votre en organisation en cliquant sur le **bouton « organisation » puis double-cliquez sur le nom de votre organisation** dans la liste :

#### Importer un fichier de contacts - 02-11-2016

by LegalBox - http://documentation.legalbox.com

|                               | Accueil Contact Administrat  | ion                            |                        |                       |                            |                   | Admin Adm |
|-------------------------------|------------------------------|--------------------------------|------------------------|-----------------------|----------------------------|-------------------|-----------|
| Hub Electronique de Documente | Organisation<br>Licence      | égation Connectés<br>Connexion | CRON Con<br>Monitoring | Sonfiguration Configu | Notifications Habilitation | 'n                |           |
| Organisations ×               |                              |                                |                        |                       |                            |                   |           |
| Rechercher par :              |                              |                                | Rechercher Ajout       | er                    |                            |                   | 40 résul  |
| Nom                           | Email                        | Numéro d'identification        | Téléphone              |                       | Ville                      | Référence externe | Id        |
|                               |                              |                                |                        |                       | Path                       |                   | -         |
| undicat Intercommunal Ener-   |                              |                                |                        |                       | Team                       |                   | 0455      |
| and Griddine                  |                              |                                |                        |                       | ing.                       |                   | 6216      |
| distrans mission              |                              |                                |                        |                       | PARS                       |                   | 1458      |
| Reg                           |                              |                                |                        |                       | Pada                       |                   | 6752      |
| the off-pinal                 |                              | 21880162300018                 |                        |                       | Epited                     |                   | 6715      |
| Re de Courbevole              | contact@ollaccoatherois.ht   | 21020020800058                 | 01 71 05 7             | 0.00                  | Courbevole                 |                   | 6768      |
| Balde Fot-de-France           |                              |                                |                        |                       | Fort-do-Franca             |                   |           |
| the de l'Incipaltal           |                              |                                |                        |                       | Waxquebal                  |                   | 8125      |
| He de la Courrence            | Withind Laskengh-Barla-court | 21030027400012                 | 86.25 77 5             | 8.12                  | La Courrence               |                   | 0.001     |
| 2 STRACT Marie de Vince       | contact@bacters-text h       |                                |                        | 0.00                  | Bacters                    |                   | 5434      |
| COURRIER] LEGAL-BOX SAS       | contact@demo.fr              |                                | 02 54 58 4             | 1 41                  | Blois                      |                   | 5406      |
| TOT LA BALLE                  |                              |                                |                        |                       | Charleson.                 |                   | 10.00     |
|                               |                              |                                |                        |                       |                            |                   |           |
|                               |                              |                                |                        |                       |                            |                   |           |
|                               |                              |                                |                        |                       |                            |                   |           |

Pour importer un fichier de contacts, vous devez compléter le fichier excel correspondant :

- template\_import\_contact -

Le fichier doit être enregistré au format Excel 97 - 2003 donc en .xls (le .xslx n'est pas accepté).

Ce fichier doit être complété avec les informations suivantes :

- **Référence externe\*** : une référence externe doit être renseignée et unique (par rapport aux contacts existants) afin d'éviter les doublons. Le choix du format de la référence est libre.

- Civilité
- Nom
- Prénom
- Fonction

- Raison sociale : nom de l'entreprise dans laquelle travaille le contact
- Numéro : numéro de rue
- Nom : nom de la rue
- Complément / Suite / Lieu-dit / Boîte postale : complément d'information sur l 'adresse postal
- Code postal
- Ville
- Cedex
- Téléphone
- Mobile
- Fax
- Email
- Pays

\*Référence externe est le seul champ requis pour l'import.

Ne remplissez pas le champ "Id", laissez ce champ vide.

Voici un exemple de fichier complété :

# Importer un fichier de contacts - 02-11-2016 by LegalBox - http://documentation.legalbox.com

| н           | IER ACCUEIL   | INSER        | TION MISE EI        | N PAGE FC        | DRMULES DONNÉES    | RÉVISION AFFICHAGE                                     | Nuance PDF                           | excel                               |                                |                                      |                                     | : E = C                                                                  |
|-------------|---------------|--------------|---------------------|------------------|--------------------|--------------------------------------------------------|--------------------------------------|-------------------------------------|--------------------------------|--------------------------------------|-------------------------------------|--------------------------------------------------------------------------|
| olle<br>se- | er 💉 G        | I <u>s</u> - | - 10 - A            | A ≡ ≡<br>≡ ≡<br> | E Servoye          | r à la ligne automatiquement<br>er et centrer   *<br>t | Standard •<br>Standard •<br>Nombre 5 | Mise en forme M<br>conditionnelle * | ettre sou<br>de table<br>Style | s forme Styles de<br>au * cellules * | Supprimer *<br>Format *<br>Cellules | ∑ · AZV<br>Trier et Rechercher et<br>filtrer * sélectionner *<br>Édition |
|             | * :           | $\times$     | √ ƒ <sub>x</sub> ru | e de la tombe    | e issoire          |                                                        |                                      |                                     |                                |                                      |                                     |                                                                          |
| A           | B             | C            | D                   | E                | F                  |                                                        | G                                    |                                     | H                              |                                      | 1                                   | J                                                                        |
|             | contact exter | Madama       | TECT                | Maria            | Charoée de mission | LEGALBOX                                               | Raison Sociale                       |                                     | 63 bie                         | rue de la tomba issu                 | Nom                                 | Complement                                                               |
|             | contact-extr  | Magaine      | 1631                | Marke            | chargee de mission | LEGALDON                                               |                                      |                                     | 03 018                         | rue de la tombe issu                 | ALC: NO                             | -                                                                        |
|             |               |              |                     |                  |                    |                                                        |                                      | ~                                   |                                |                                      |                                     |                                                                          |
|             |               |              |                     |                  |                    |                                                        |                                      |                                     |                                |                                      |                                     |                                                                          |
|             |               |              |                     |                  |                    |                                                        |                                      |                                     |                                |                                      |                                     |                                                                          |
|             |               |              |                     |                  |                    |                                                        |                                      |                                     |                                |                                      |                                     |                                                                          |
|             |               |              |                     |                  |                    |                                                        |                                      |                                     |                                |                                      |                                     |                                                                          |
|             |               |              |                     |                  |                    |                                                        |                                      |                                     |                                |                                      |                                     |                                                                          |
|             |               |              |                     |                  |                    |                                                        |                                      |                                     |                                |                                      |                                     |                                                                          |
|             |               |              |                     |                  |                    |                                                        |                                      |                                     |                                |                                      |                                     |                                                                          |
|             |               |              |                     |                  |                    |                                                        |                                      |                                     |                                |                                      |                                     |                                                                          |
|             |               |              |                     |                  |                    |                                                        |                                      |                                     |                                |                                      |                                     |                                                                          |
|             |               |              |                     |                  |                    |                                                        |                                      |                                     |                                |                                      |                                     |                                                                          |
|             |               |              |                     |                  |                    |                                                        |                                      |                                     |                                |                                      |                                     |                                                                          |
|             |               |              |                     |                  |                    |                                                        |                                      |                                     |                                |                                      |                                     |                                                                          |
|             |               |              |                     |                  |                    |                                                        |                                      |                                     |                                |                                      |                                     |                                                                          |
|             |               |              |                     |                  |                    |                                                        |                                      |                                     |                                |                                      |                                     |                                                                          |
|             |               |              |                     |                  |                    |                                                        |                                      |                                     |                                |                                      |                                     |                                                                          |
|             |               |              |                     |                  |                    |                                                        |                                      |                                     |                                |                                      |                                     |                                                                          |
|             |               |              |                     |                  |                    |                                                        |                                      |                                     |                                |                                      |                                     |                                                                          |
|             |               |              |                     |                  |                    |                                                        |                                      |                                     |                                |                                      |                                     |                                                                          |
|             |               |              |                     |                  |                    |                                                        |                                      |                                     |                                |                                      |                                     |                                                                          |
|             |               |              |                     |                  |                    |                                                        |                                      |                                     |                                |                                      |                                     |                                                                          |
|             |               |              |                     |                  |                    |                                                        |                                      |                                     |                                |                                      |                                     |                                                                          |
|             |               |              |                     |                  |                    |                                                        |                                      |                                     |                                |                                      |                                     |                                                                          |
|             |               |              |                     |                  |                    |                                                        |                                      |                                     |                                |                                      |                                     |                                                                          |
|             |               |              |                     |                  |                    |                                                        |                                      |                                     |                                |                                      |                                     |                                                                          |
|             |               |              |                     |                  |                    |                                                        |                                      |                                     |                                |                                      |                                     |                                                                          |

• Sur l'interface administrateur, pour importer votre fichier de contacts, rendez-vous sur l'onglet "contacts" :

| Organisations × | [COURRIE | R] LEGAL-BOX | sas ×      |            |                       |          |                     |                         |                           |                    |
|-----------------|----------|--------------|------------|------------|-----------------------|----------|---------------------|-------------------------|---------------------------|--------------------|
| < + Personnes   | Services | Délégations  | Paramètres | Multimedia | Signatures numériques | Contacts | Liste des Autoforms | Notifications par email | Groupe pour habilitations | Groupe de contacts |

• Cliquez ensuite sur le menu "action" puis "importer" :

#### Importer un fichier de contacts - 02-11-2016

by LegalBox - http://documentation.legalbox.com

|                               | Accueil Co      | ntact Admin   | istration       |                 |            |                            |                |                    |                |                     | Admin                | Admin $\sim$ |
|-------------------------------|-----------------|---------------|-----------------|-----------------|------------|----------------------------|----------------|--------------------|----------------|---------------------|----------------------|--------------|
|                               | Organisation    | 2<br>Personne | E<br>Délégation | 25<br>Connectés | CRON       | <b>So</b><br>Configuration | Autoform       | A<br>Notifications | Habilitation   | ~                   |                      |              |
| Hub Electronique de Documents |                 | Licence       |                 | Connexion       | Monitorin  | g                          | Configuration  | et Outils systèm   | e              |                     |                      |              |
| Organisations × [COU          | RRIER] LEGAL-BO | X SAS ×       |                 |                 |            |                            |                |                    |                |                     |                      |              |
| < · Personnes Service         | es Délégations  | Paramètres    | Multimedia      | Signatures r    | numériques | Contacts Liste             | e des Autoform | ns Notification    | ns par email ( | Groupe pour habilit | ations Groupe de con | itacts >     |
| Action ~                      |                 | Q             |                 |                 |            |                            |                |                    |                |                     |                      |              |
| Ajouter un contact            | Etat            | Duplique      | Organ           | isation         |            | Email                      |                | Fonction           | Poste          | Téléphone           | Commune              | Ré           |

• La fenêtre d'import s'ouvre. Cliquez sur le bouton "parcourir" pour ajouter votre fichier Excel :

| _        | 0        | Ord    | anisation | Personne | e Déléa | ation | Connecté | s (   | CRON  | Configuratio | on Autofo | orm Not | ifications | Habilitati | ion   | Facturatio | n   |          |
|----------|----------|--------|-----------|----------|---------|-------|----------|-------|-------|--------------|-----------|---------|------------|------------|-------|------------|-----|----------|
|          |          |        |           |          |         |       |          |       | Parco | urir         |           |         |            |            |       |            |     |          |
| exter    | civilite | nom    | prenom    | fonction | raiso   | stree | stree    | adre. | adre  | adre         | boite     | code    | bure       | cedex      | telep | telep      | fax | ema      |
|          |          |        |           |          |         |       |          |       |       |              |           |         |            |            |       |            |     |          |
|          |          |        |           |          |         |       |          |       |       |              |           |         |            |            |       |            |     |          |
|          |          |        |           |          |         |       |          |       |       |              |           |         |            |            |       |            |     |          |
|          |          |        |           |          |         |       |          |       |       |              |           |         |            |            |       |            |     |          |
|          |          |        |           |          |         |       |          |       |       |              |           |         |            |            |       |            |     |          |
|          |          |        |           |          |         |       |          |       |       |              |           |         |            |            |       |            |     |          |
|          |          |        |           |          |         | 3     |          |       |       |              |           |         |            |            |       |            |     |          |
|          |          |        |           |          |         |       |          |       |       |              |           |         |            |            |       |            |     |          |
|          |          |        |           |          |         |       |          |       |       |              |           |         |            |            |       |            |     |          |
|          |          |        |           |          |         |       |          |       |       |              |           |         |            |            |       |            |     |          |
| Page     | 0 sur 1  |        | C         |          |         |       |          |       |       |              |           |         |            |            |       |            | A   | Jcune do |
|          |          |        |           |          |         |       |          |       |       |              |           |         |            |            |       |            |     | Importer |
| iura PRI | N        | Active |           |          |         |       |          |       |       |              |           |         |            |            |       | Paris      |     |          |

• Une fois le fichier d'import chargé dans l'interface, les contacts s'affichent dans la fenêtre. Si les

contacts sont corrects, cliquez sur "importer" pour valider l'import :

|      |          |      |        |          |       |        |       |      | Parcourir |      |       |       |       |       |       |       |     |       |       |
|------|----------|------|--------|----------|-------|--------|-------|------|-----------|------|-------|-------|-------|-------|-------|-------|-----|-------|-------|
| xter | civilite | nom  | prenom | fonction | raiso | stree  | stree | adre | adre      | adre | boite | code  | bure  | cedex | telep | telep | fax | email | pays  |
| onta | Mada     | TEST | Marie  | Char     | LEG   | 63 bis | rue d |      |           |      |       | 75014 | PARIS |       | 1432  |       |     |       | Franc |
|      |          |      |        |          |       |        |       |      |           |      |       |       |       |       |       |       |     |       |       |
|      |          |      |        |          |       |        |       |      |           |      |       |       |       |       |       |       |     |       |       |
|      |          |      |        |          |       |        |       |      |           |      |       |       |       |       |       |       |     |       |       |
|      |          |      |        |          |       |        |       |      |           |      |       |       |       |       |       |       |     |       |       |

Copyright © 2015 LegalBox, Tous droits réservés.